## Cheat sheet for MAP ver.1.2

### Review of test status and when to use which from the 'actions' menu.

*Pause/Resume* - Best to use for short student breaks (a few minutes). Should the Chromebook crash when a test is paused I'm unsure if progress is saved. If paused for 25 minutes test status will change to Suspend the test. \*\*\*If a student is stuck on Confirm, click DO NOT CONFIRM, refresh student login screen, continue like normal\*\*\*

*Suspend/Test Again* - If the student loses connection to MAP on Chromebook or becomes ill or runs out of time. If the student is breaking for more than a few minutes. If unsure, best to use suspend test. You can suspend up to 14 days.

Terminate/Test Again - Rarely used. Discards any answers already given. Starts test over.

#### Student doesn't see his/her name after Chromebook crashes/loses connection to test.

This happens when the teacher sets their test status to Suspend but does not change the status back to Test again before said student joins the test session again.

This is the process to avoid/fix this situation:

- 1. Student reports that their Chromebook has frozen, kicked them out of their test or shutdown etc..
- 2. Suspend test from the drop down Action menu.
- 3. When prompted, click Save and Exit.
- 4. Test Again from the drop down Action menu.
- 5. Have student restart Chromebook and launch the NWEA App from the login screen.
- 6. Have student join session.
- 7. They should now see their name.

#### Accommodations

- Before a student starts testing, you can still assign accommodations, but once the student

starts, you cannot. You may need to Terminate or Suspend testing in those situations.

**Teachers/Staff -Check before testing window! Browser up to date?** Click on the red/orange up arrow then click "Update Google Chrome"

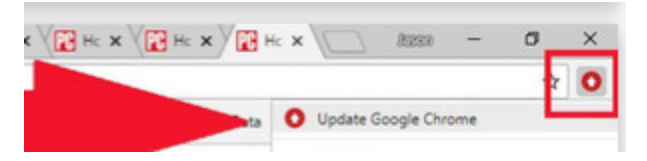

!!Refresh your browser frequently to make sure you're seeing
the latest student test status!!

# To reset Student Chromebook screen resolution to default Shift+Ctrl+0

Google Chat Mike or Rich for tech issues during testing.